## Email using Yahoo!Mail

To access your email account:

- 1. Open a browser (Internet Explorer, Firefox, Safari)
- 2. Type <u>www.yahoo.com</u> into the address field
- 3. Click on the mail link
- 4. Type in your YahooID and password
- 5. Click the sign in Button
- 6. Click on inbox

| Breakdown of the Inbox                        |                                    |                |      |                |                 |             | Subject: What the |                      | The time | or date | ]             |                  |        |     |            |
|-----------------------------------------------|------------------------------------|----------------|------|----------------|-----------------|-------------|-------------------|----------------------|----------|---------|---------------|------------------|--------|-----|------------|
|                                               |                                    |                | Th   | e send         | er's name       |             | letter            | is about             | 2        |         | the email     | was sent         |        |     |            |
| 📕 🌢 Hi, Len 👻   Sign Out   Options 👻   Help 🕶 |                                    |                |      |                |                 |             |                   | Make Y! My Homep     | age      |         | 🌲 🕴 Go Mobile | My Y!            | 🔒 Yaho | 00! |            |
|                                               |                                    |                |      |                |                 |             |                   | Q, Search            |          |         | Search Mail   | Search           | Web    |     |            |
| WHAT'S NEW                                    | INBOX (5)                          | CONT           | астя | s              |                 |             |                   |                      |          |         |               |                  |        |     |            |
| Compose Messa                                 | ige 🔻                              | Delet          | e    | Reply 🗖        | Forward         | Spam 🚺 🔻    | Шv                | Q v                  |          |         |               | 0                | + + 1  | •   |            |
| 🚐 Inhox                                       | 5 🕑                                |                | •    | FROM           |                 |             | SUBJECT           | •                    |          |         |               | DATE -           |        | Ø   | *          |
| Drans                                         |                                    |                | •    | Len Teachei    | r               |             | our sec           | ond attachment       |          |         |               | 3:55 PM          |        | Ø   | $^{\star}$ |
| Sent                                          | MAILER-DAEM                        |                |      | EMON@yahoo.con | n               | Failure     | Failure Notice    |                      |          |         |               | 3:37 PM          |        |     |            |
| 🕕 Spam                                        |                                    | 🔲 🔲 🗉 Len Teac |      |                |                 |             | our first         | our first attachment |          |         |               | 3:34 PM          |        | Ø   | $^{\star}$ |
| Trash                                         |                                    |                |      | Len Teachei    | Teacher         |             |                   | first email Y        |          |         |               |                  |        |     | $^{*}$     |
| <ul> <li>Folders</li> </ul>                   |                                    |                | Ø! ` | Yahoo!         |                 |             | Welcom            | e to Yahoo!          |          |         |               | Wednesday, 12:15 | PM     |     | $^{\star}$ |
| <ul> <li>Online Contact</li> </ul>            | s 📈                                | Dele           | te   | Reply          | - Forward       | Spam 💽 🔻    | li v              | 0.1                  |          |         |               | 0                | + + 1  | •   | •]         |
| г                                             |                                    | /              |      |                |                 | <u> </u>    |                   |                      |          |         |               |                  |        |     |            |
|                                               | Puts the email in the trash folder |                |      | in             | Puts the        | email in    |                   |                      |          |         |               |                  |        |     |            |
|                                               |                                    |                |      | r              | the spam folder |             |                   |                      |          |         |               |                  |        |     |            |
|                                               |                                    |                |      |                | and mar         | ks future   | ۰ د               |                      |          |         |               |                  |        |     |            |
|                                               |                                    |                |      |                | email fro       | om senda    | )r                |                      |          |         |               |                  |        |     |            |
|                                               |                                    |                |      |                |                 | JIII SCILUE | -1                |                      |          |         |               |                  |        |     |            |
|                                               |                                    |                |      |                | as Spam         |             |                   |                      |          |         |               |                  |        |     |            |

## To read and respond to your emails:

Point to the subject line of the email you want to read and click on it. (unread emails will be in **Bold Type**)

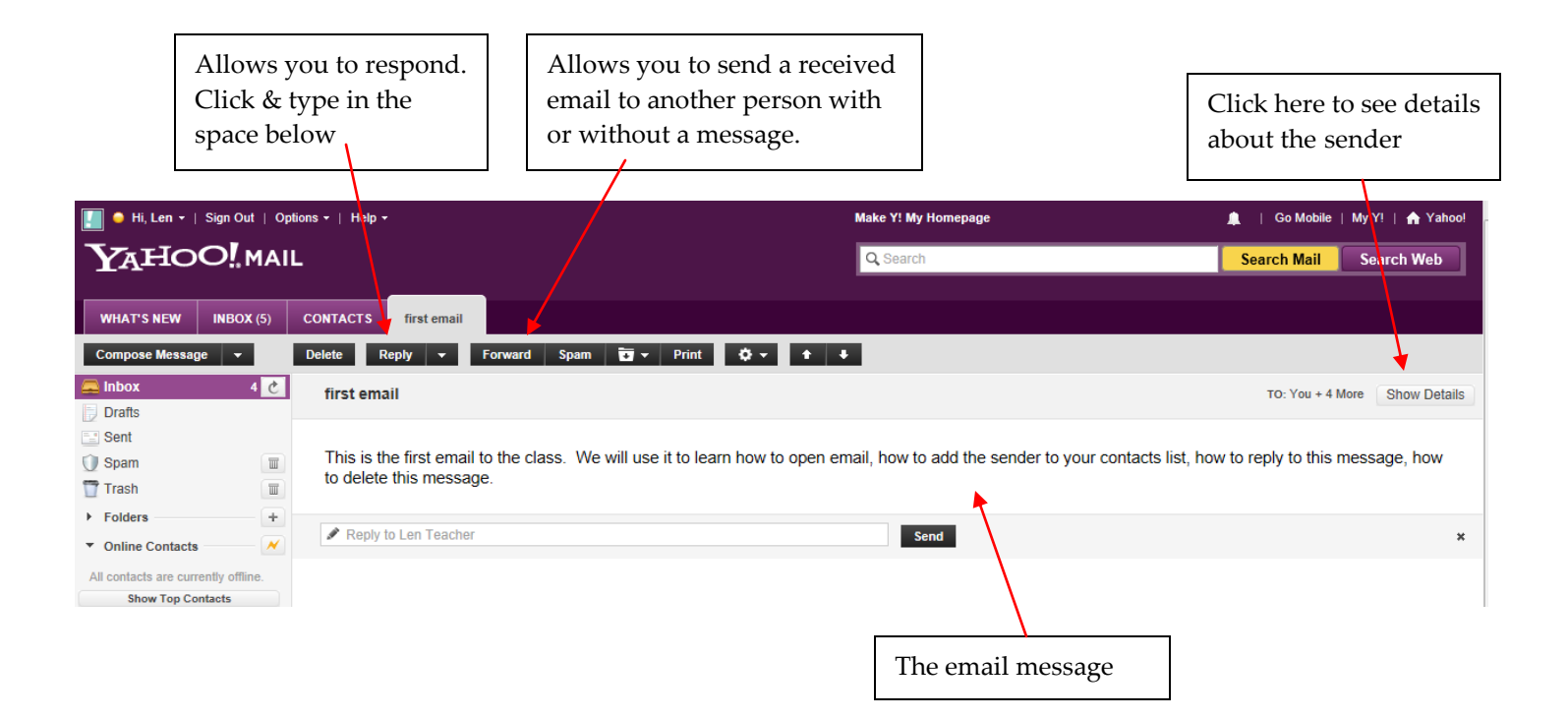

## To create a new message:

To start a new letter click the Compose Message Button

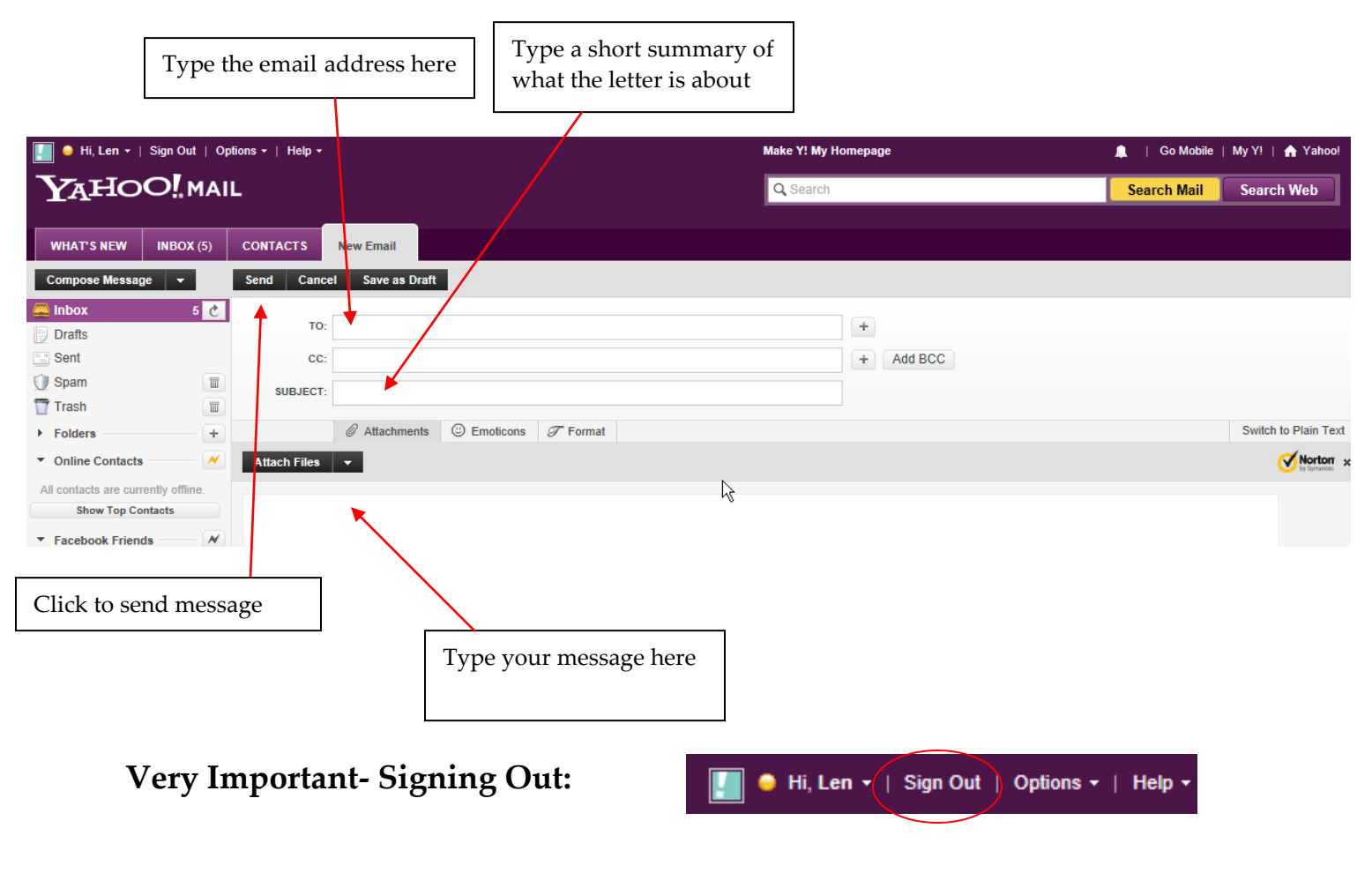